## PostgreSQL Installation Walkthrough

Following these instructions will install PostgreSQL and PgAdmin.

- Right click on the Postgres installation program and choose Run as Administrator.
- Go ahead and click Next to take the defaults for all screens.
- On the password screen depicted here enter empower1% as the password.

| 🛃 Setup                                                                                                    |              |
|----------------------------------------------------------------------------------------------------|--------------|
| Password                                                                                                    |              |
| Please provide a password for the database superuser (postgres). Password etermination Retype password etermination |              |
| InstallBuilder Sack N                                                                                               | ext > Cancel |

- Once it has completed uncheck the option to launch Stack Builder (you don't need to) and click Finish.
- You will now have a local PostgreSQL database server installed locally and the PgAdmin 4 administration application available to interact with it.